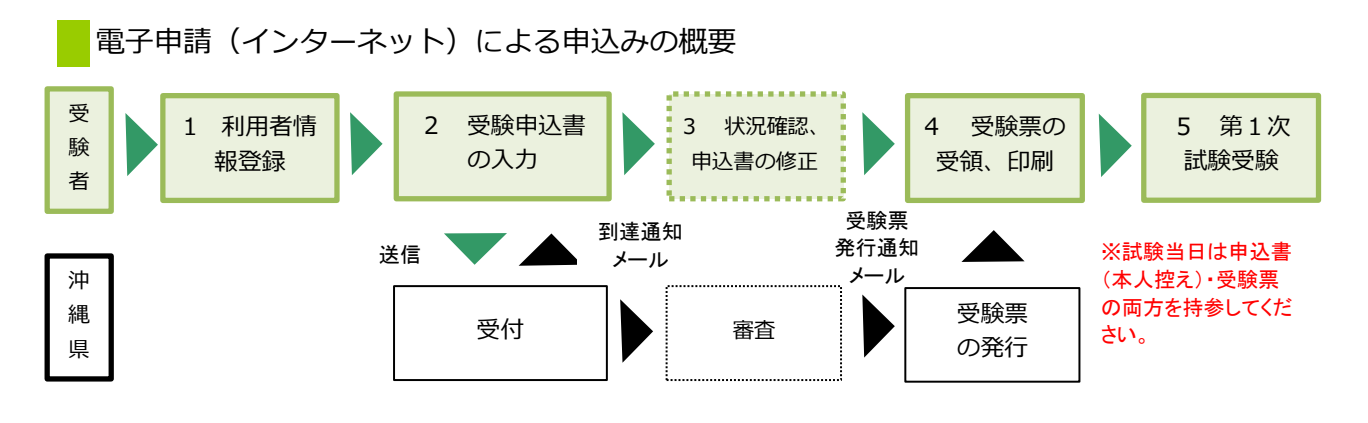

【必要な環境】

- ●インターネットのできるPCまたはスマートフォン
- ●プリンター ●A4用紙(通常のコピー用紙で可)
- ●メールアドレス(「eap-system-okinawa@s-kantan.com」からメール受信が可能な設定にすること)

#### 【注意事項】

- ・申込みは、1人1回1試験区分に限ります。同一人により複数回申込みが行われた場合は、無効となります。
- ・受験票を印刷できる環境が必要です。印刷できない方は、郵送または窓口持参により申込みください。
- ・電子申請による申込みが可能なインターネット環境であるか、 <u>こちらのFAQ画面</u> で確認してください。
- ・Internet Explorerをご利用ください。
- ・沖縄県電子申請システムは、平成28年4月1日より新たにスタートしました。 平成28年3月31日までにご利用頂いていた利用者IDはご利用頂けません。 新たに利用者IDの登録を行ってください。
- ・予期せぬシステムトラブルについての責任は一切負いません。正常に申込書が送信された場合は、登録されたメールアドレスあてに受信確認メールが送信されますので、よく確認してください。
- ・送信した受験申込書の修正、または取下げは電子申請システムで行ってください。
   電子申請期限の翌日以降は、修正や取り下げはできません。やむを得ず修正をする場合は、
   沖縄県人事委員会事務局(TEL:098-866-2545)までご連絡ください。
   ※警察官採用試験の修正は県警本部までご連絡ください。(連絡先は5pに記載)
- ●メールについて●

試験申込みに際して、メールが最低4件届きます。(既に利用者登録が済んでいる場合は2件です。)

- アドレス eap-sinsei@e-tetsuzuki99.com
- 1通目:登録アドレス確認メール
- 2通目:利用者情報お知らせメール(パスワード設定完了のメールです。)
- 3通目: 到達通知メール
- 4通目:受験票発行通知メール(試験の1週間前頃に左記のメールが届きます。)

【電子申請システムについてのお問合わせ】

コールセンター TEL 0120-464-119 (受付:平日9時から17時まで) E-mail <u>help-shinsei-okinawa@s-kantan.com</u>

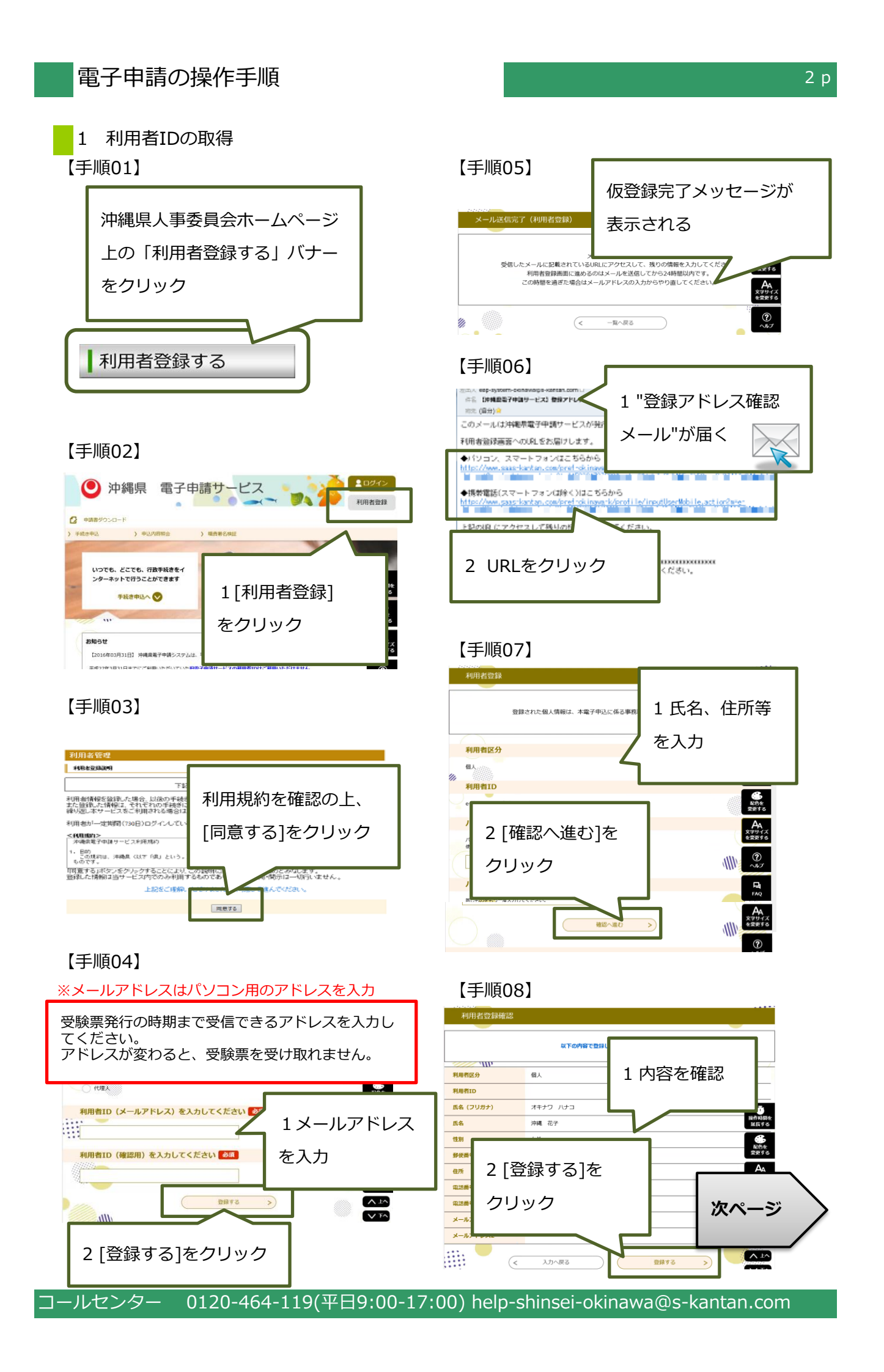

# 【手順09】

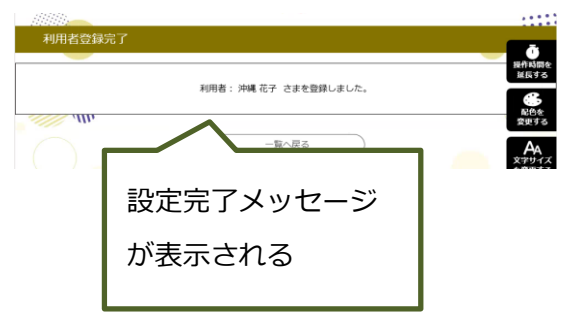

# 【手順10】

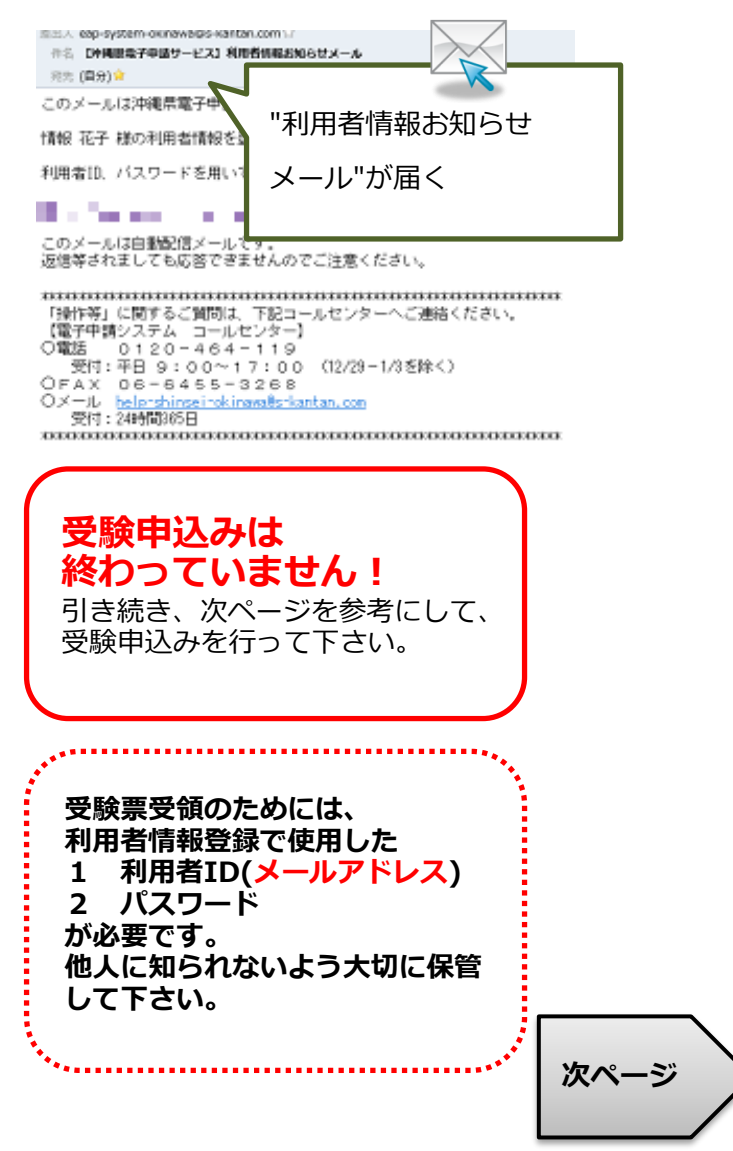

#### 2 受験申込書の入力

※申込みは、1人1回1試験区分に限ります。複数の試験区分の重複申請は無効となります。 ※申込受付は、各試験区分ごとに行います。手続名を良く確認し、申込を行って下さい。 ※必ず【手順15】の「申込む]ボタンのクリックまで行って下さい。途中で終わると送信されません。

> 【手順14】 **₩**2 間へ合わせ 電話曲号 FAX番号 メールアドレ:

> > 後期があるものは 必須 ▲明は運動服の延用に

07107 05 %

014A3 0804

【手順11】

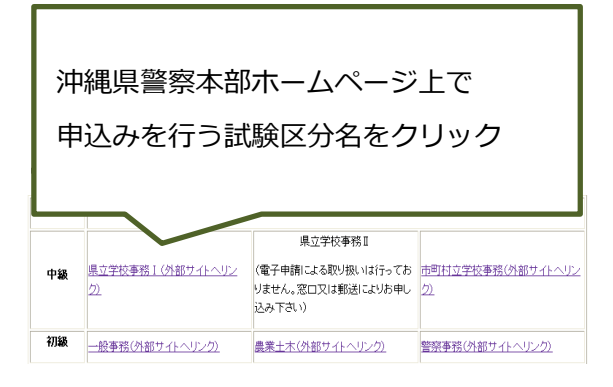

# 【手順12】

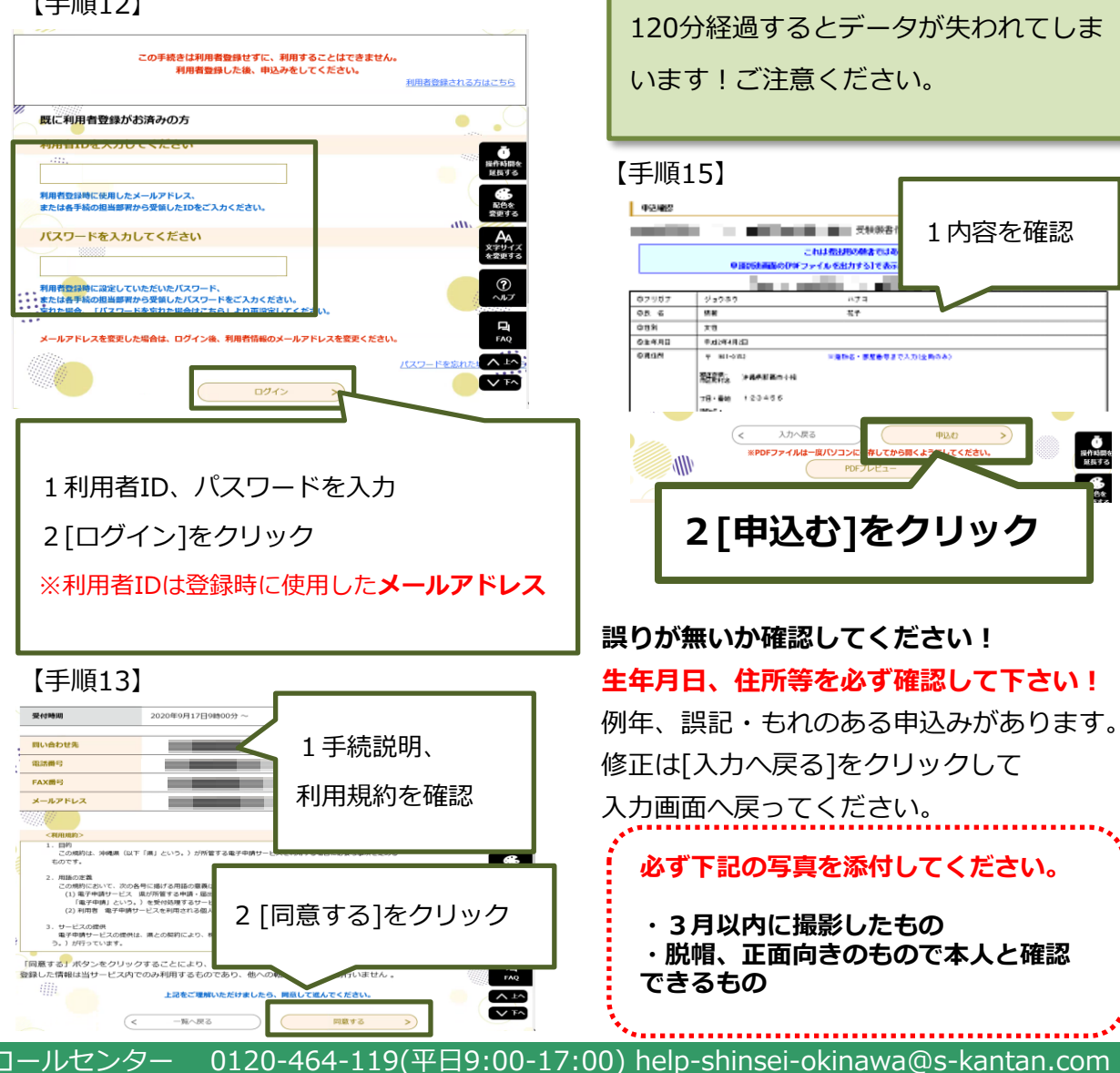

2 [確認へ進む] をクリック 120分経過するとデータが失われてしま

1 必要事項を入力(生年月

日、性別、連絡先等)

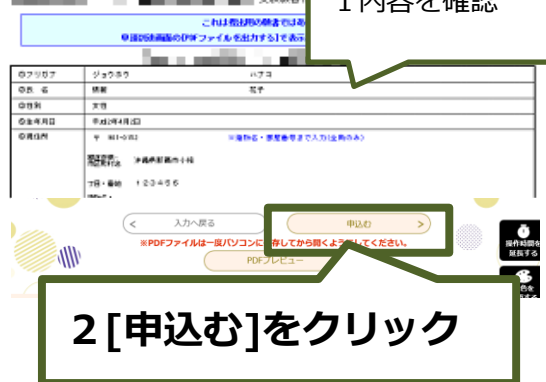

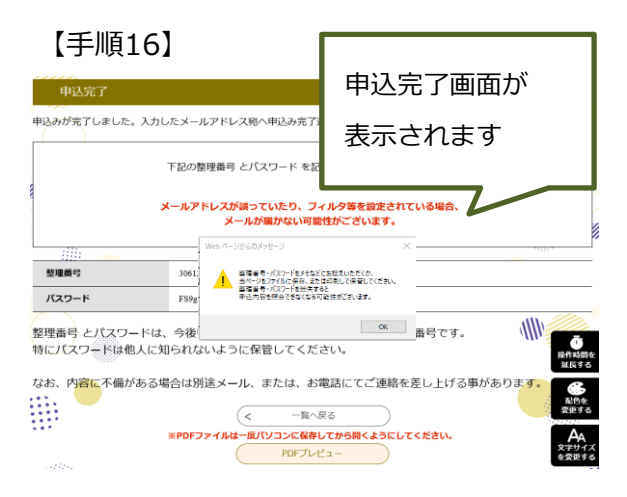

# 【手順17】

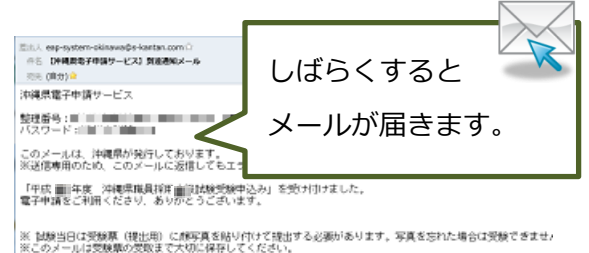

#### メール件名:

【沖縄県電子申請サービス】到達通知メール

送信元アドレス:

eap-system-okinawa@s-kantan.com

3 状況確認、申込書の修正および取下げ 電子申請受付期限の翌日以降の修正は、 沖縄県警察本部(098-862-0110) 内線番号2664・2665・2666 に電話してください。

### 【手順1】

https://z-kanlan.com/nef-okinawow 20 「ログイン」をクリックし、利用者回(メール」ドレス)と利用者登録中のパスワードを入力し これまでい。 (3)申請した手紙の[詳細]をクリックし、画面下の[修正する]。[取下ける]より操作を行ってくだ

## 【手順2】

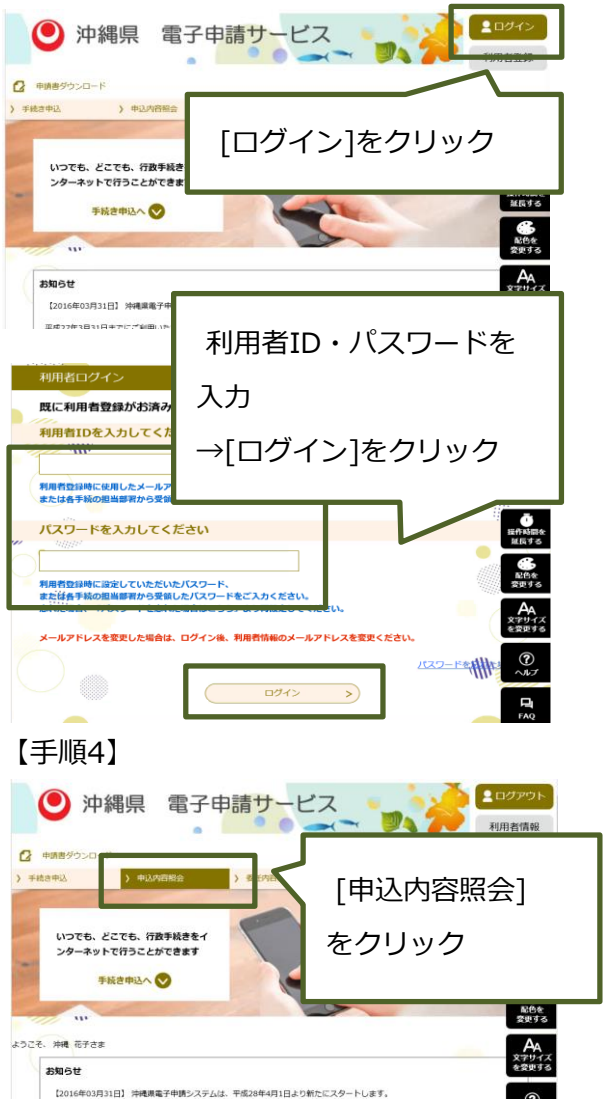

コールセンター

ター 0120-464-119(平日9:00-17:00) help-shinsei-okinawa@s-kantan.com

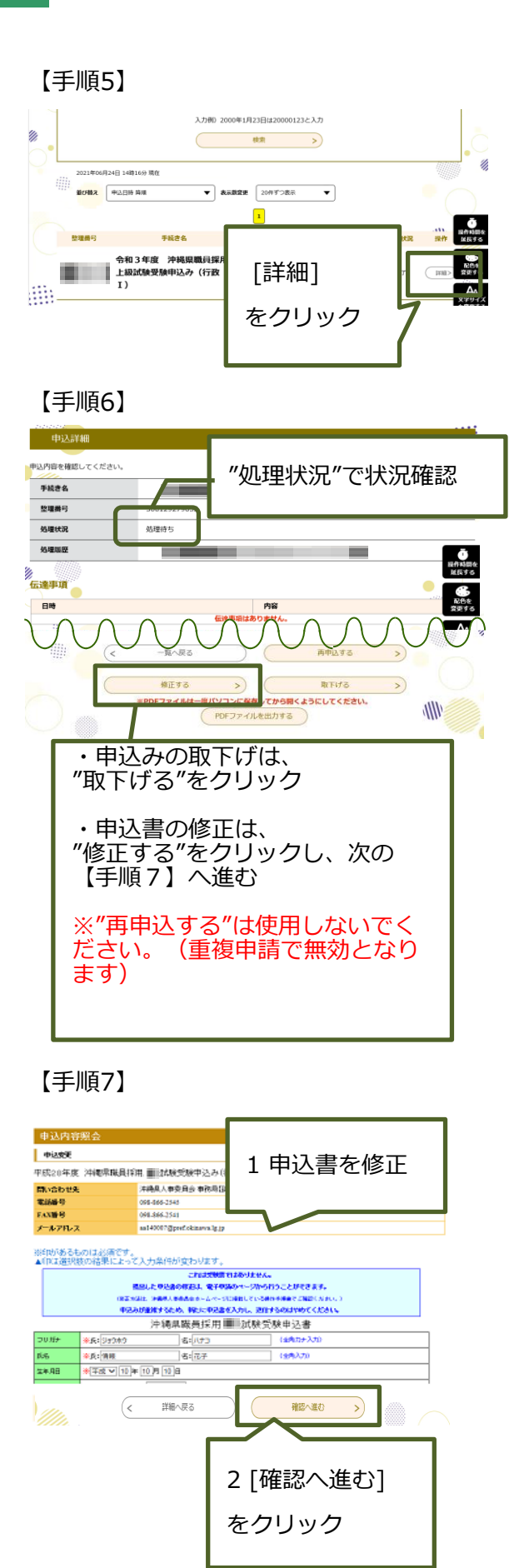

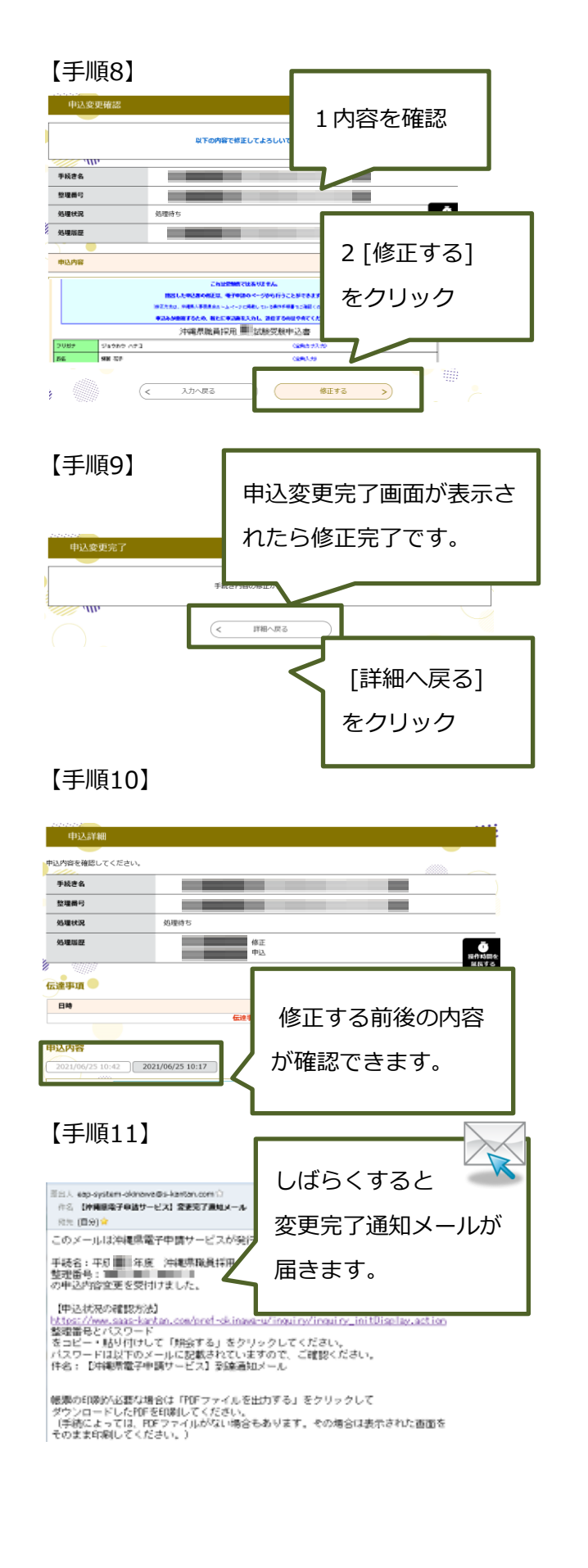

コールセンター 0120-464-119(平日9:00-17:00) help-shinsei-okinawa@s-kantan.com

4 申込書(本人控え)・受験票の受領、印刷
※"受験票発行通知メール"を受信後、印刷が可能となります。
7月4日(月曜日)までに受験票発行通知が届かない場合は、

沖縄県人事委員会事務局総務課(098-866-2545)に連絡してください。

### 【手順1】

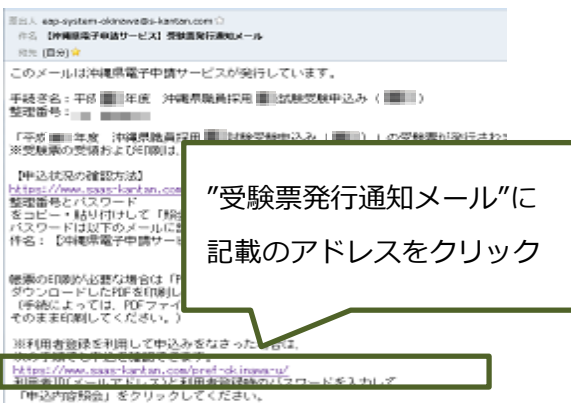

#### 【手順2】

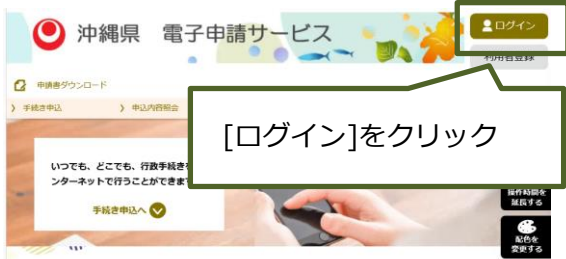

## 【手順3】

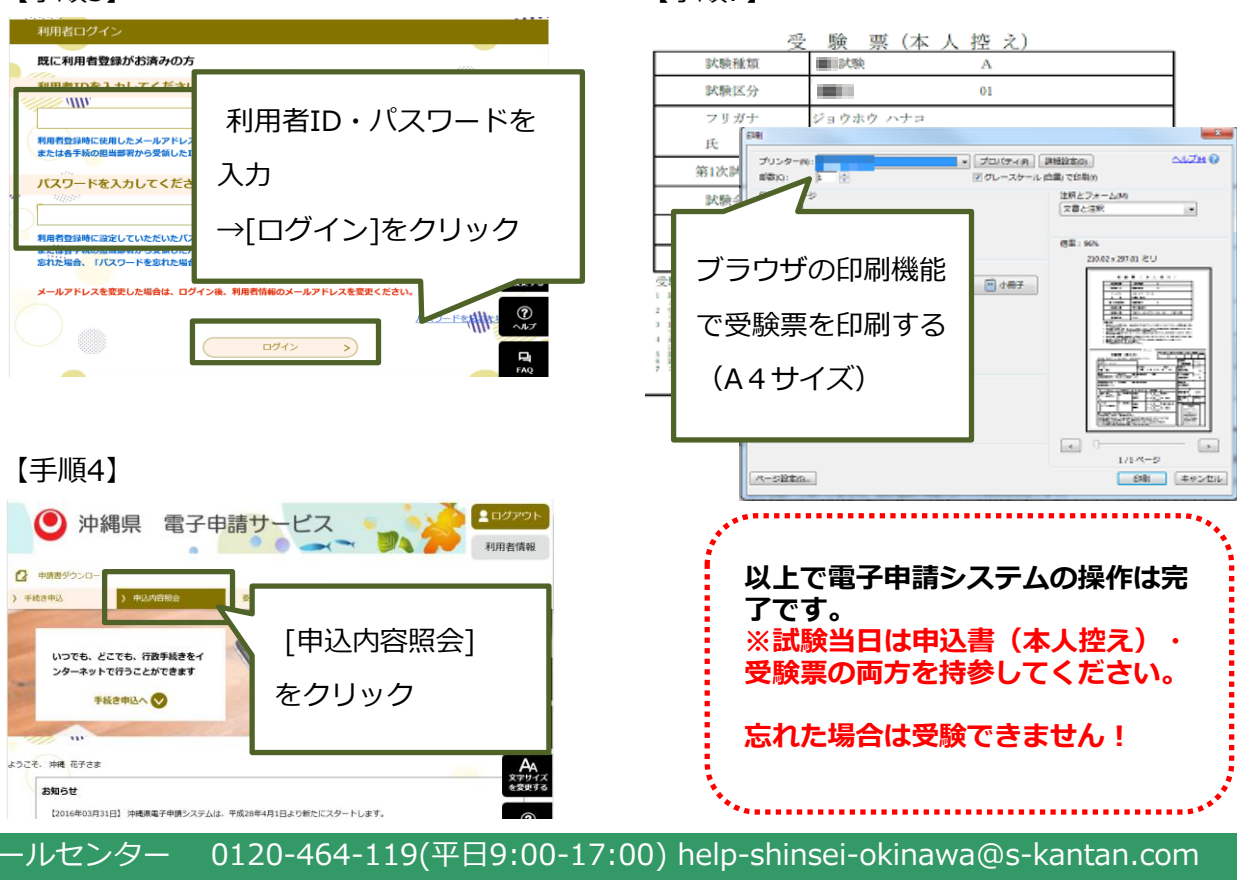

【手順5】

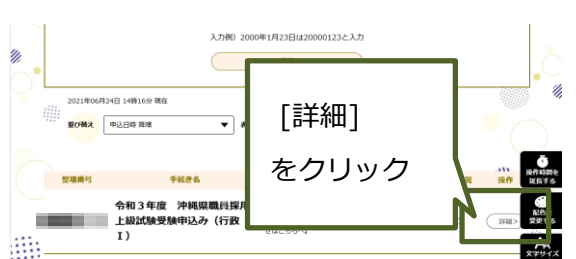

## 【手順6】

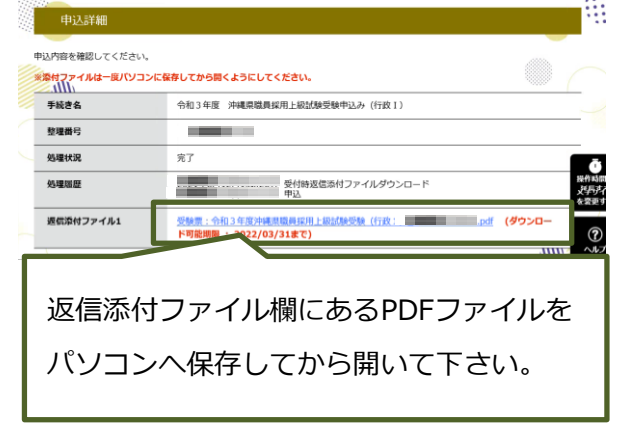

## 【手順7】

※申込書(本人控え)・受験票は各自でA4用紙に印刷して下さい。

試験当日は申込書(本人控え)・受験票を忘れずに持参してください。 

\*\*\*\*\*\*

#### 注意!! 例年、生年月日、住所等記載事項に誤りがあるケースがあります。 受験票(提出用)印刷後、記載事項に誤りがないか確認してください。 誤りがある場合は、もとの文字又は数字に横線2本引き、余白に正しく書き直し てください(赤ボールペン・手書き)。

|                                                                                                    | 受験                                                                                                   | <b>票</b>                                                                                                    | を確認してください                                 |
|----------------------------------------------------------------------------------------------------|----------------------------------------------------------------------------------------------------|----------------------------------------------------------------------------------------------------|-------------------------------------------|
| 試験種類                                                                                                    | 警察官試験                                                                                                | D                                                                                                    |                                           |
| 試験区分                                                                                                    | 警察官A                                                                                                 | 40                                                                                                    |                                           |
| 志望区分<br>(男性区分のみ)                                                                                                    | 第1志望 第2志望                                                                                            | 2                                                                                                    |                                           |
| フリガナ                                                                                                    | オキナワ ハナコ                                                                                             |                                                                                                    |                                           |
| 氏名                                                                                                    | 沖縄 花子                                                                                                |                                                                                                    |                                           |
|                                                                                                    | 試験地 (1998)                                                                                           |                                                                                                    |                                           |
| 体力検査 I                                                                                                    | 会場                                                                                                   | 動公園屋内運動場(レ                                                                                                    |                                           |
|                                                                                                    | 日時                                                                                                   |                                                                                                    |                                           |
|                                                                                                    | 試験地 (1998)                                                                                           | А                                                                                                    |                                           |
| 教養試験                                                                                                    | 会場                                                                                                   |                                                                                                    |                                           |
| V                                                                                                    | 日時(11日1日日日日日日日日日日日日日日日日日日日日日日日日日日日日日日日日                                                              | 年10月14日 9時                                                                                                    |                                           |
| 受験番号                                                                                                    | 00001                                                                                                |                                                                                                    |                                           |
| 3 25000<br>4 25000<br>4 25000<br>5 25000<br>5 250000<br>5 250000<br>5 25000<br>5 250000<br>5 250000<br>5 250000<br>5 250000<br>5 250000<br>5 250000000000<br>5 250 | 10 支援援援 です。またごではは最近<br>を利用し、日家用車、バイク等の来す<br>って、ださい。<br>大力なた。<br>生年月日<br>年年月日                         | 新た時ですに各自持ち場ってくだ<br>うれや会場周辺での無断駐車は<br><u> われていた。</u><br><u> なか1</u><br><u> をか1</u><br><u> をか1</u><br><u> をか1</u><br><u> をか1</u><br><u> た</u><br>た | av<br>あやめください。                            |
|                                                                                                    |                                                                                                    |                                                                                                    |                                           |
| 合格通知のあて先 〒 電話                                                                                                    |                                                                                                    |                                                                                                    |                                           |
| 同上                                                                                                    |                                                                                                    | ・3月以内                                                                                                    | に撮影したもの                                   |
| 学校名 学部学科名<br>現在(長校)                                                                                                    | 所 在 地 在学期                                                                                            | ・脱帽、正                                                                                                    | 面向きのもので本人と確認で                             |
| Strip (MOR7)<br>学 ○○大学 ○○学部○○学和                                                                                                    |                                                                                                    | きるもの                                                                                                    |                                           |
| 歴 その前<br>☆☆高等学校 普通科                                                                                                    |                                                                                                    | <b>学</b> 年                                                                                                    | 2 F                                       |
| 私は、日本の国籍を有するとともに次の各 ()成年数長見、被保な人(要集前最考えるた。) (2)質難に上の所に知らられ、その集行を称らるまで以ば (3)符構展集して感気発明の分支け、前数分の (4)日本国業体制行の目以後に加いて、日本国業的次にそ 主要する被愛その他の団体を結成し、又にこれに加入 また、この中込書の全ての記載事項は事実                                                                                                    | 号のいずれにも該当していません。<br>その無行を受けることがなくなるまでの者<br>1日から1年を経過しない者<br>の下に成立した旅行を長力で敬請することを<br>した者<br>と相違ありません。 |                                                                                                    | ★ (1) (1) (1) (1) (1) (1) (1) (1) (1) (1) |

コールセンター 0120-464-119(平日9:00-17:00) help-shinsei-okinawa@s-kantan.com